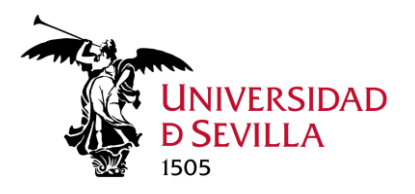

# Objeto del procedimiento

Este procedimiento está dirigido a los profesores e investigadores de la Universidad de Sevilla adscritos a un departamento y a un Centro Docente (Facultad o Escuela), con capacidad docente, que solicitan licencias de menos de tres meses o autorización de desplazamiento. Si dicha licencia o autorización conlleva la solicitud de indemnización de gastos a la Universidad de Sevilla, en el mismo acto se llevará a cabo la solicitud de comisión de servicio. En el caso de investigadores adscritos a departamento la autorización de desplazamiento es independiente de la financiación soportada a las reglas, condiciones y límites que establezca la convocatoria de la que deriva su contrato.

Se pretende agilizar y recopilar toda la documentación necesaria para los gestores implicados, de forma electrónica. Esto hace necesario su tránsito por diferentes áreas de la Universidad de Sevilla. Se describe a continuación los pasos que se seguirán y la forma de proceder.

Por todo ello, el personal que vaya a solicitar este procedimiento debe verificar:

- El viaje aún no se ha realizado (no es objeto de este procedimiento las actividades online)
- No existe autorización previa de desplazamiento que solape con esta
- Salvo para ejercer en un tribunal de tesis o de oposición o realización de trabajo de campo en su ámbito docente, precisará la firma de un compañero de departamento como sustituto de su actividad docente durante su ausencia.
- En el caso que el solicitante sea predoctoral la firma de su tutor.
- En el caso de que solicite comisión de servicio con cargo a créditos de proyectos de investigación la firma del Investigador principal de dicho proyecto.
- Las firmas del solicitante, tutor, sustituto e investigador principal se realizarán en sede y dichas personas deberán estar dadas de alta en sede, para poder proceder a la solicitud por parte del interesado.
- En el caso de personal clínico, deberá aportar el documento firmado por el responsable clínico que autoriza la ausencia.

## Inicio del expediente

### Autenticación

El expediente se iniciará y tramitará en la sede de la Universidad de Sevilla <u>https://sede.us.es</u> Los requerimientos de subsanación o cualesquiera relativos a este procedimiento se solicitarán también en sede.

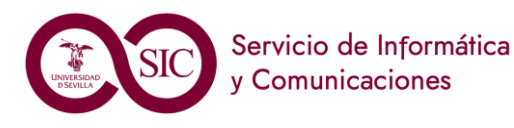

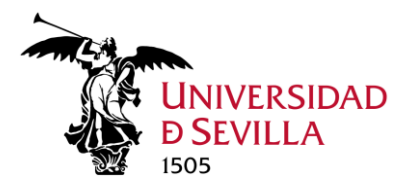

| 1 St. man                                                               |                                                       |                                                                                                    | UNIVERSIDAD SEDE<br>DSEVILLA ELECTRÓNICA | Seleccionar idioma  <br>16:38 Viernes 26 enero 202<br>Kientifizarse |
|-------------------------------------------------------------------------|-------------------------------------------------------|----------------------------------------------------------------------------------------------------|------------------------------------------|---------------------------------------------------------------------|
| 🔲 La Sede Electrónica                                                   | 🖒 Procedimientos y Servicios                          | 🎟 Registro General                                                                                                    | ⑦ Utilidades y Ayuda                     | 🗅 Área personal                                                     |
| Inicio /                                                                |                                                       |                                                                                                    |                                          |                                                                     |
| Acceder                                                                 |                                                       |                                                                                                    |                                          |                                                                     |
| Acceso mediante certificado                                             | digital.                                              |                                                                                                    |                                          |                                                                     |
| Pulse el siguiente botón para acce                                      | der a la aplicación usando su certificado digital.    |                                                                                                    | ► Acceder                                |                                                                     |
| Acceso mediante sistema de                                              | autenticación centralizada de la US (SSO)             |                                                                                                    |                                          |                                                                     |
| Pulse el siguiente botón para acce                                      | der a la aplicación mediante sistema de autenticación | centralizada de la US (SSO)                                                                                                    | ► Acceder                                |                                                                     |
| Volver                                                                  |                                                       |                                                                                                    |                                          |                                                                     |
|                                                                         |                                                       |                                                                                                    |                                          |                                                                     |
|                                                                         |                                                       |                                                                                                    |                                          |                                                                     |
|                                                                         |                                                       |                                                                                                    |                                          |                                                                     |
|                                                                         |                                                       |                                                                                                    |                                          |                                                                     |
|                                                                         |                                                       |                                                                                                    |                                          |                                                                     |
| <b>%</b> Enlaces de inte                                                | rés                                                   |                                                                                                    |                                          |                                                                     |
| <ul> <li>Portal de la Universidad de S</li> <li>CERES (FNMT)</li> </ul> | evilla 🌓 Perfil del Cor                               | itratante de la US                                                                                                    | 🗁 Portal de Transparencia de la US       |                                                                     |
|                                                                         | Mapa Web   Prot<br>Universidar                        | rcción de Datos Personales   Accesibilidad   Hora Oficia<br>I de Sevilla. Calle San Fernando, 4. Sevilla (Sevilla).<br>GSede 2.2.4 | al.                                      |                                                                     |

La identificación en sede es posible con certificado electrónico o con UVUS. En el caso de acceder con UVUS la firma de la solicitud se llevará a cabo con el doble factor de autenticación <u>Aplicaciones (us.es)</u>

El interesado podrá presentar la solicitud en nombre propio o designar un representante para este procedimiento, para más detalles consulte el Anexo I de este documento.

#### Selección procedimiento de Licencia de Estudios por menos de tres meses

Tras la identificación, el interesado deberá seleccionar el procedimiento que quiere iniciar, en este caso, está disponible para el colectivo Personal Docente e Investigador en sede.

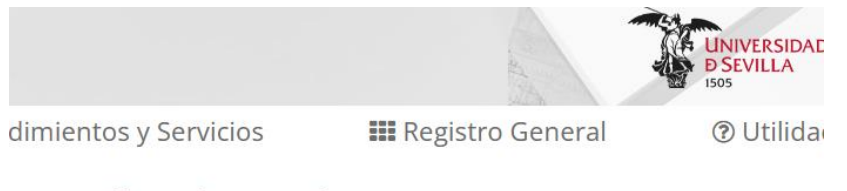

#### III Catálogo de Procedimientos y Servicios

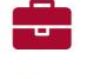

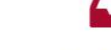

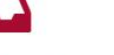

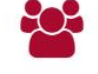

Personal Docente e Investigador Personal de Administración

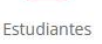

Pulsando el botón del colectivo aparecen todos los procedimientos disponibles como un listado, deberá seleccionar "Licencia de estudios por menos de tres meses"

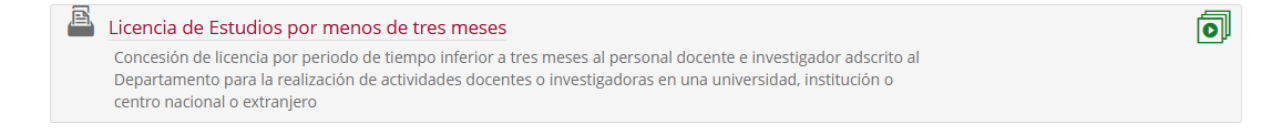

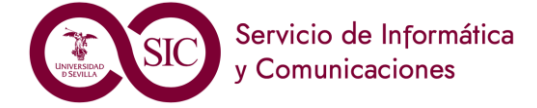

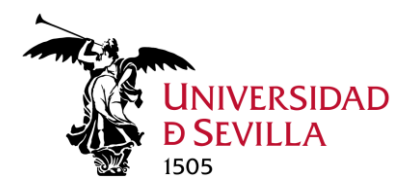

El literal del procedimiento le llevará a una página de inicio del procedimiento, también puede pulsar el icono verde para comenzar el trámite directamente.

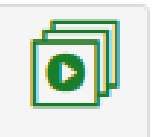

El menú del procedimiento le muestra el código SIA del procedimiento y link a detalles del procedimiento.

Licencia de Estudios por menos de tres meses

| 器 SIA. Código SIA: 898714                                                                                                    |
|----------------------------------------------------------------------------------------------------|
| Descripción                                                                                                    |
| Concesión de licencia por periodo de tiempo inferior a tres meses al personal docente e investigador adscrito al Departamento para la realización de actividades docentes o<br>investigadoras en una universidad, institución o centro nacional o extranjero                  |
| Iniciar trámite                                                                                                    |
| Alta de solicitud                                                                                                    |
| Detalles                                                                                                    |
| Descripción:<br>Concesión de licencia por periodo de tiempo inferior a tres meses al personal docente e investigador adscrito al Departamento para la realización de actividades docentes o<br>Investigadores en una universidad, institución o centro nacional o extranjero. |

Debe pulsar "Alta de solicitud", tras esto si tiene algún borrador iniciado le mostrará el mensaje

## Se han encontrado expedientes/solicitudes de este tipo en su bandeja

Usted ya tiene expedientes/solicitudes del tipo seleccionado, ¿desea visualizar los expedientes o prefiere dar de alta de nuevo?

Crear expediente nuevo
 Abrir expedientes existentes
 Cancelar

Que le permite crear un nuevo expediente o abrir expediente existente o cancelar la solicitud del procedimiento. Si pulsamos "Abrir expedientes existentes" nos mostrará una tabla con todos los expedientes de este procedimiento, tanto los no presentados, en modo borrador, como los tramitados

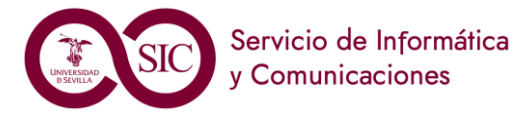

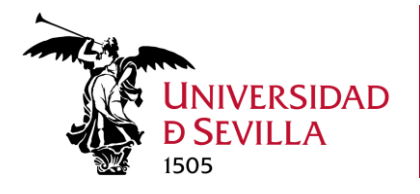

#### Mi Carpeta

| Solicitudes / Expedientes   |                                              |            |                                  | ▼ Modificar filtros 🏾 🏛 |
|-----------------------------|----------------------------------------------|------------|----------------------------------|-------------------------|
|                             | 80 resultados « 1 2 3                        | 4 5 6      | 7 8 »                            |                         |
| Solicitud / Expediente      | Tipo solicitud                               | Fecha Alta | Estado (Fecha entrada)           | Organismo               |
| BORRADOR:2025/LEM_01/000069 | Licencia de Estudios por menos de tres meses | 03/02/2025 | INICIACIÓN 03/02/2025            | Universidad de Sevilla  |
| BORRADOR:2025/LEM_01/000061 | Licencia de Estudios por menos de tres meses | 31/01/2025 | INICIACIÓN 31/01/2025            | Universidad de Sevilla  |
| 2025/LEM_01/000056          | Licencia de Estudios por menos de tres meses | 30/01/2025 | TRAMITACIÓN 30/01/2025           | Universidad de Sevilla  |
| BORRADOR:2025/LEM_01/000055 | Licencia de Estudios por menos de tres meses | 30/01/2025 | INICIACIÓN 30/01/2025            | Universidad de Sevilla  |
| 2025/LEM_01/000054          | Licencia de Estudios por menos de tres meses | 30/01/2025 | CIERRE DEL EXPEDIENTE 30/01/2025 | Universidad de Sevilla  |
| BORRADOR:2025/LEM_01/000053 | Licencia de Estudios por menos de tres meses | 30/01/2025 | INICIACIÓN 30/01/2025            | Universidad de Sevilla  |
| 2025/LEM_01/000041          | Licencia de Estudios por menos de tres meses | 30/01/2025 | TRAMITACIÓN 30/01/2025           | Universidad de Sevilla  |

### Datos personales

Al seleccionar la creación de un nuevo expediente, lo primero que mostrará serán los datos personales y de contacto del interesado.

|                           |         | Salir Anterior                                           | Siguiente Siguiente | r       | Paso (1 d |
|---------------------------|---------|----------------------------------------------------------|---------------------|---------|-----------|
|                           |         | ✓ Mostrar otro:                                          | datos de contacto   |         |           |
| Seleccione como quiere ac | tuar    |                                                          |                     |         |           |
| En calidad de:            |         | Solicitante, usted presentará en su nombre la solicitud. |                     | •       |           |
| Datos del interesado      |         |                                                          |                     |         |           |
| Tipo identificador:       | NIF     |                                                          | N° Identificador:   |         |           |
| Nombre:                   |         |                                                          | Primer apellido:    |         |           |
| Segundo apellido:         |         |                                                          |                     |         |           |
| Datos de contacto         |         |                                                          |                     |         |           |
| (*) País:                 | España  | -                                                        | (*) Provincia:      | SEVILLA | Ψ.        |
| (*) Municipio:            | SEVILLA | *                                                        | (*) Tipo de vía:    | CALLE   | *         |
| (*) Nombre de vía:        |         |                                                          | (*) Número:         |         |           |
| Letra:                    |         |                                                          | Escalera:           |         |           |
| Piso:                     |         |                                                          | Puerta:             |         |           |
| (*) Código postal:        |         |                                                          | Teléfono:           |         |           |
| Teléfono móvil:           |         |                                                          | Fax:                |         |           |
|                           |         |                                                          |                     |         |           |

#### Datos generales del procedimiento

Si pulsa "Siguiente" le aparecerá el primer formulario que deberá cumplimentar, con los campos obligatorios de Titulación que imparte, Asignatura que imparte, Curso y grupo y Horario:

#### **IMPORTANTE**

Para asegurar que se reciben las notificaciones relacionadas con sus expedientes en la sede electrónica es importante configurar adecuadamente las preferencias de notificaciones, para más información lea el **anexo II**.

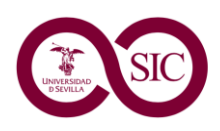

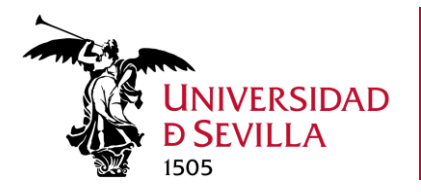

| OS DEL SOLICITANTE     | DATOS DE LA PETICIÓN     | CLÁUSULA LOPD |                           |              |  |  |
|------------------------|--------------------------|---------------|---------------------------|--------------|--|--|
| DATOS DEL SOLICITANTE  |                          |               |                           |              |  |  |
|                        |                          |               |                           |              |  |  |
| Titulación que imparte | Ingeniería Informática-T | 1             | Asignatura que<br>imparte | CIN          |  |  |
| Curso y grupo          | 1-3                      |               | Horario                   | L 8:30-10:30 |  |  |
|                        |                          |               |                           |              |  |  |

Para el personal en formación, el nombre de su tutor de Tesis será visible, si no estuviera dado de alta en sede, un mensaje se lo comunicará y le impedirá continuar con la solicitud hasta que el tutor complete su alta en sede electrónica.

| DATOS DEL SOLIO                                        | CITANTE |   |  |  |
|--------------------------------------------------------|---------|---|--|--|
| El tutor será                                          | no      | ~ |  |  |
| El tutor debe de darse de alta en la sede electrónica. |         |   |  |  |

Pulsando el botón de Siguiente pasamos a la siguiente pantalla "Datos de la petición".

### Datos de la petición

Aparece un combo donde tenemos que seleccionar el "Objetivo de la petición". También cumplimentaremos el País de destino, de un desplegable y el Centro de destino.

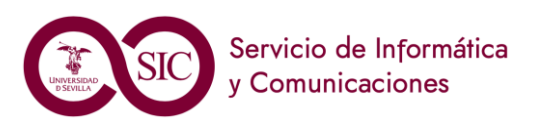

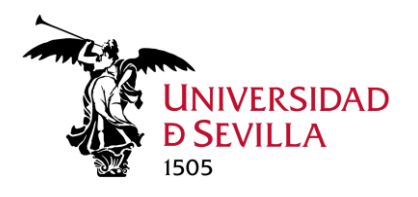

| DATOS DE LA PETIC       | IÓN                         |                                      |
|-------------------------|-----------------------------|--------------------------------------|
| Objetivo de la petición | Seleccione una opción 🛛 🗸   | *                                    |
| País de destine         | Seleccione una opción       | *                                    |
| País de destino         | Estancia de investigación   | <ul> <li>Centr<br/>destin</li> </ul> |
| Día da inicia dal       | Asistencia a congreso       | vuolta dal                           |
| viaje                   | Estancia con fines docentes | vuella dei                           |
|                         | Tribunal de Tesis           |                                      |
| Ausencias_concate       | Tribunal de oposición       |                                      |
| (Obligatorio)           | Visita institucional        |                                      |
| Durante su ausenc       | Ponente congresos           | n                                    |
| actividad docente s     | Curso de formación          |                                      |
| descripenada por        | Reuniones científicas       |                                      |
|                         | Trabajo de campo            |                                      |
| Ectov seguro de que     | anercona                    |                                      |

Una vez que ha introducido las fechas si tuviese algún solape con alguna ausencia registrada le saldrá el siguiente mensaje:

| DATOS DEL SOLICITANTE   | DATOS DE LA PETICIÓN      | CLÁUSULA LOPD   |                    |                     |  |
|-------------------------|---------------------------|-----------------|--------------------|---------------------|--|
| DATOS DE LA PETICIÓN    |                           |                 |                    |                     |  |
|                         |                           |                 |                    |                     |  |
| Objetivo de la petición | Asistencia a congreso     | ~               |                    |                     |  |
| País de destino         | ESPAÑA                    | ~               | Centro de destino  | Universidad de León |  |
| Día de inicio del viaje | 12/02/2025                | Día de vuelta c | lel viaje 15/02/20 | 125                 |  |
| Ya existe una ausencia  | en el periodo seleccionad | 0.              |                    |                     |  |

En caso de que su viaje sea fuera de España, le solicitaremos obligatoriamente la dirección del centro de destino.

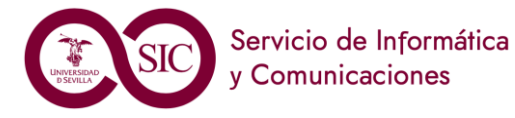

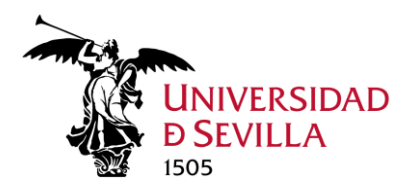

| DATOS DEL SOLICITANTE              | DATOS DE LA PETICIÓN    | CLÁUSULA LOPD |                   |                                |
|------------------------------------|-------------------------|---------------|-------------------|--------------------------------|
| DATOS DE LA PETICIÓN               |                         |               |                   |                                |
|                                    |                         |               |                   |                                |
| Objetivo de la petición            | Estancia de investigaci | ión 🗸         |                   |                                |
| País de destino                    | ALEMANIA                | ~             | Centro de destino | Universidad Humboldt de Berlín |
| Domicilio del centro de<br>destino |                         |               | *                 |                                |

En el supuesto de desplazamientos oficiales y, en particular, para asistencia a tribunales de oposición o de tesis doctoral, corresponde al Departamento la designación de la persona que lleve a cabo la sustitución. Para los restantes desplazamientos, incluidas las estancias de investigación, la persona interesada comunicará a través de la aplicación la persona que asume la sustitución de su actividad académica durante el tiempo que dura la ausencia, **si esta persona no estuviera dada de alta en sede**, un mensaje se lo comunicará y le impedirá continuar con la solicitud hasta que el compañero complete su alta en sede electrónica. Tras su selección deberá hacer check en "Estoy seguro de que la persona seleccionada es la correcta".

| Durante su ausencia la<br>actividad docente será          | Seleccione una opción | ~ | 0       |
|-----------------------------------------------------------|-----------------------|---|---------|
| desempeñada por                                           |                       |   |         |
| Estoy seguro de que la per<br>seleccionada es la correcta | sona 🗌<br>I.          |   | validad |

Podrá añadir un teléfono de contacto durante la ausencia.

A continuación, se le preguntará "¿Este desplazamiento supondrá un abono por parte de la Universidad de Sevilla?" para el trámite de la comisión de servicio si el interesado tiene derecho a ser indemnizado en su caso.

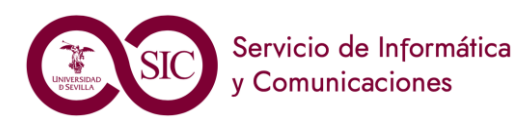

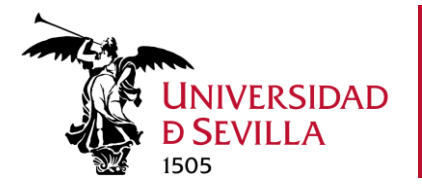

| DATOS DEL SOLICITANTE DATO                                       | OS DE LA PETICIÓN      | CLÁUSULA LOPD             |                                |   |
|------------------------------------------------------------------|------------------------|---------------------------|--------------------------------|---|
| DATOS DE LA PETICIÓN                                             |                        |                           |                                |   |
| Objetivo de la petición                                          | Asistencia a congreso  | ~                         |                                |   |
| País de destino                                                  | ESPAÑA                 | ✓ Centro o                | de destino Universidad de León |   |
| Día de inicio del viaje                                          | 08/04/2025             | Día de vuelta del viaje   | 12/04/2025                     |   |
| Durante su ausencia la actividad<br>docente será desempeñada por | Paco                   |                           | ~                              |   |
| Estoy seguro de que la persona s<br>correcta.                    | seleccionada es la 🛛 🕅 |                           |                                |   |
| Teléfono de contacto<br>durante la licencia                      |                        |                           |                                |   |
| ¿Este desplazamiento supondrá i                                  | un abono por parte de  | a Universidad de Sevilla? | ⊖ si<br>⊖ No                   | * |

En caso de que solicite indemnización se preguntará si es de créditos de investigación, con cargo al departamento o al Centro. En el caso en que su financiación no sea de estos epígrafes, debe marcar "Otros" y aportar en la fase de documentación la autorización firmada por el responsable del crédito.

| ¿Este desplazamiento supondrá un abono por parte de la Universidad de Sevilla?                                                                                                    | Si O No |
|----------------------------------------------------------------------------------------------------|---------|
| <ul> <li>Con cargo a créditos de proyectos de investigación.</li> <li>Con cargo al Plan Propio de Investigación y Transferencia.</li> <li>Con cargo a créditos del departamento.</li> <li>Con cargo a créditos del centro.</li> <li>Otros (imprescindible autorización responsable crédito).</li> </ul> |         |

Si selecciona "Con cargo a créditos de proyectos de investigación" aparecerá un desplegable con los proyectos de investigación a los que pertenezca el interesado y vigentes en las fechas de realización de la actividad. Para el proceso de firma por parte del responsable Investigador Principal del proyecto, este deberá estar dado de alta en sede. Si no es así un mensaje se lo comunicará y le impedirá continuar con la solicitud hasta que el responsable del crédito complete su alta en sede electrónica.

Se preguntará sobre el medio de locomoción utilizado. Donde podrá elegir más de un medio, si por ejemplo viaja en tren y también se desplazará en taxi.

| ¿Qué medio de locomoción utilizará? | <ul> <li>Avión, tren, barco.</li> <li>Taxi, VTC.</li> <li>Vehículo propio.</li> </ul> |
|-------------------------------------|---------------------------------------------------------------------------------------|
|                                     |                                                                                       |

Finalmente deberá rellenar la descripción detallada del motivo de la petición.

Para finalizar deberá pulsar en la parte inferior del cuestionario el botón "Siguiente".

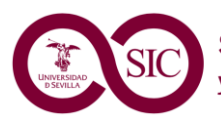

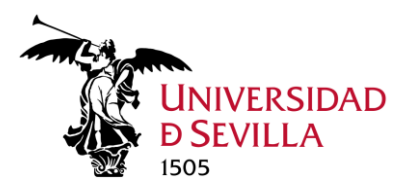

### Cláusula LOPD

Tras cumplimentar los datos del solicitante y de la petición, finalmente se ofrece la información de la cláusula de la Ley Orgánica 3/2018

### Documentación de la solicitud

A continuación, el interesado deberá entregar la documentación necesaria para el procedimiento de licencias/autorizaciones y comisiones de servicio. En el caso de profesores vinculados o bajo concierto con institución sanitaria deberán presentar la autorización firmada por el responsable clínico.

| Licencia de Estudios por menos de tres meses - Solicitud / Expediente                          | : BORRADOR:2025/LEM_01/000172 |
|------------------------------------------------------------------------------------------------|-------------------------------|
| Salir Anterior Siguient                                                                        | e Finalizar                   |
| Documentación                                                                                  |                               |
| A continuación puede incorporar la documentación necesaria para la tramitación del expediente. |                               |
| AUTORIZACIÓN AUSENCIA RESPONSABLE CLÍNICO     «Documento no incorporado»                       |                               |
| OCUMENTACION ADJUNTA     «Documento no incorporado»                                            |                               |
| INCORPORAR DOCUMENTO DE REPRESENTACION     «Documento no incorporado»                          |                               |
| Salir Anterior Siguient                                                                        | Sinalizar                     |

No se exige documentación obligatoria, verá el símbolo de un clip, con la documentación opcional que puede presentar.

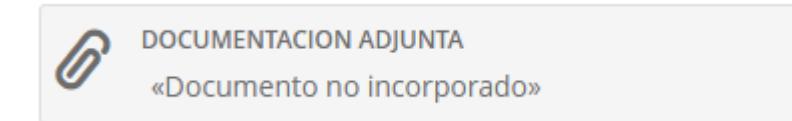

Al final de cada barra se encuentra el botón "Incorporar" que permite subir un documento.

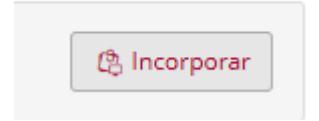

Se abre un diálogo con un botón "Elegir archivo" que permite navegar en su equipo y seleccionar el fichero correspondiente, añadiendo una descripción si lo considera necesario.

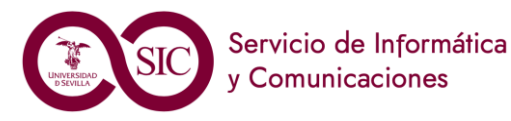

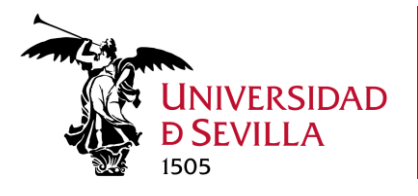

#### Documentación

| A cont | inuación puede incorporar la documentación necesaria para la tramitación del expediente.                                                             |
|--------|----------------------------------------------------------------------------------------------------|
|        | DOCUMENTACION ADJUNTA                                                                                                    |
|        | Elegir archivo No se ha seleccionado ningún archivo                                                                                                  |
|        | Descripción:                                                                                                    |
| 6      | El tamaño máximo permitido son 500 MB.<br>Aunque la suma del tamaño de todos los documentos no puede superar los 1000 MB.<br>X Cancelar V Incorporar |

Tras seleccionar el archivo aparece el nombre al lado del botón "Elegir archivo".

#### Debe pulsar "Incorporar".

Si el epígrafe puede tener más de un documento, el botón Incorporar seguirá apareciendo, además del de descarga/eliminar el aportado.

| 🚯 Incorporar 🛛 💵 | corporar 🗐 | corporar 🗐 |
|------------------|------------|------------|
|------------------|------------|------------|

Cuando hayamos subido toda la documentación pulsaremos "Siguiente"

#### Gestión de firmantes

Dependiendo del tipo de solicitud y de la situación del solicitante, puede existir más de un firmante de la solicitud, en el caso en que se exija sustituto o haya indemnización por parte de créditos de investigación, habrá firmas adicionales. El orden de los firmantes será:

- Solicitante
- Tutor de tesis en caso de que el solicitante sea personal en formación predoctoral
- Sustituto de las tareas docentes
- Responsable de crédito de investigación (IP del proyecto)

Aparecerán ordenados en la siguiente pantalla, donde el solicitante deberá pulsar "Siguiente".

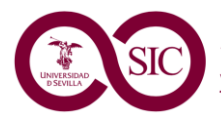

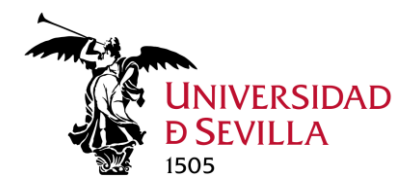

|                  |                                |                           | Salir                                         | Anterior                                                         | Siguiente 🖉 Finaliza                                 | ar                                     |                                                                              |                             |
|------------------|--------------------------------|---------------------------|-----------------------------------------------|------------------------------------------------------------------|------------------------------------------------------|----------------------------------------|------------------------------------------------------------------------------|-----------------------------|
| antes            |                                |                           |                                               |                                                                  |                                                      |                                        |                                                                              |                             |
|                  | n duede anadir los usuarios di | le seran los encargados d | e firmar los documentos e                     | en el orden en el que s                                          | ean añadidos a la lista                              |                                        |                                                                              |                             |
| rden de<br>rma   | Nombre                         | Primer apellido           | Segundo apellido                              | en el orden en el que s<br>Tipo de<br>identificador              | ean añadidos a la lista.<br>Número de identificación | Correo electrónico                     | Estado                                                                       | Accione                     |
| rden de<br>ma    | Nombre                         | Primer apellido           | e firmar los documentos e<br>Segundo apellido | n el orden en el que s<br>Tipo de<br>identificador<br>NIF        | ean añadidos a la lista.<br>Número de identificación | Correo electrónico<br>@us.es           | Estado<br>Pendiente de firma                                                 | Accione                     |
| rden de<br>ma    | Nombre                         | Primer apellido           | Segundo apellido                              | n el orden en el que s<br>Tipo de<br>identificador<br>NIF<br>NIF | ean añadidos a la lista.<br>Número de identificación | Correo electrónico<br>Qus.es<br>Qus.es | Estado<br>Pendiente de firma<br>Pendiente de firma                           | Accione<br>CC<br>CC         |
| Orden de<br>irma | Nombre                         | Primer apellido           | Segundo apellido                              | n el orden en el que s<br>Tipo de<br>identificador<br>NIF<br>NIF | ean añadidos a la lista.<br>Número de identificación | Correo electrónico<br>Qus.es<br>Qus.es | Estado<br>Pendiente de firma<br>Pendiente de firma<br>ar todos los firmantes | Accione<br>C<br>C<br>C<br>S |

#### Le aparecerá el documento resumen de la solicitud en una ventana donde podrá visionarlo

| Licencia de Estudios por menos de tres meses - Solicitud / Exp                                                                                                    | ediente: BORRADOR:2025/LEM_01/0                                                                    | 00121                             |
|----------------------------------------------------------------------------------------------------|----------------------------------------------------------------------------------------------------|-----------------------------------|
| Sallr Anterior                                                                                                    | Siguiente Ø Finalizar                                                                              | Paso (5 de 5)                     |
| Firma                                                                                                    |                                                                                                    |                                   |
| A continuación se va a proceder a firmar los documentos que se muestran. Una vez realizz<br>todos los datos se corresponden con los indicados por usted y pulse sobre el botón 'Firma<br>SOLICITUD TELEMÁTICA<br>Nombre: 32061 SOLICITUD TELEMATICA LEM.pdf | ado este paso no podrá modificar ninguno de dichos docu<br>r'.<br>I Este documento se va a firmar. | umentos. Por favor, compruebe que |
| Tipo: application/pdf                                                                                                    | Este documento se va a registrar.                                                                  |                                   |
| Docume                                                                                                    | nto 1 de 1                                                                                         |                                   |
| $\exists =   \not = \vee                              $                                                                                                    | de 2   Q   IB                                                                                      |                                   |
|                                                                                                    | POR ESTUDIOS DE MENOS DE<br>TRES MESES                                                             | Î                                 |
| DATOS DEL S                                                                                                    | OLICITANTE                                                                                         |                                   |

y proceder a su firma pulsando "Firmar"

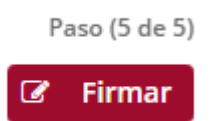

Si accedimos con UVUS, la firma se procederá con el segundo factor de autenticación

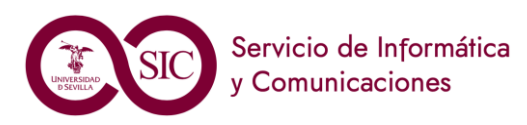

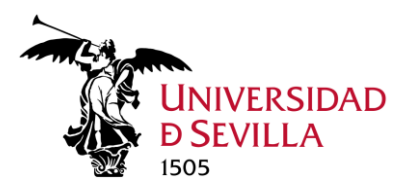

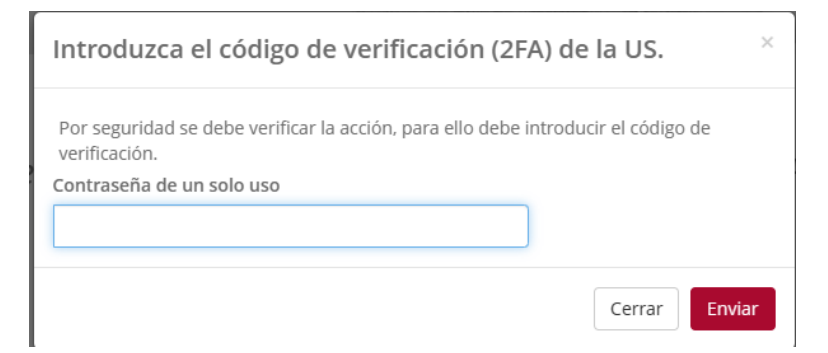

Si accedió con certificado digital, se abrirá autofirma.

Deberá esperar mientras se produce la firma

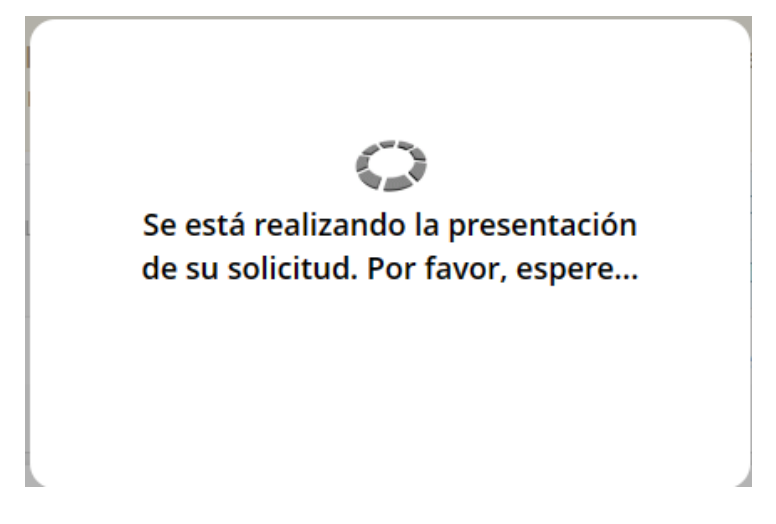

Si hay más de un firmante aparecerá el mensaje indicando cual es el siguiente firmante:

| Licencia de Estudios por menos de tre                                                                     | 2s meses - Solicitud / Expediente: BORRADOR:2025/LEM_01/000121                                                                                                    |               |
|----------------------------------------------------------------------------------------------------|----------------------------------------------------------------------------------------------------|---------------|
|                                                                                                    | Salir Siguiente Finalizar                                                                                                    | Paso (5 de 5) |
|                                                                                                    | - Le toca firmar a                                                                                                    |               |
| Firma                                                                                                    |                                                                                                    |               |
| A continuación se va a proceder a firmar los docum<br>todos los datos se corresponden con los indicados p | ientos que se muestran. Una vez realizado este paso no podrá modificar ninguno de dichos documentos. Por favor, compruebe q<br>por usted y pulse sobre el botón 'Firmar'. | lue           |

Además, dicha persona recibirá un correo electrónico, advirtiéndole de que tiene documentos pendientes de firma.

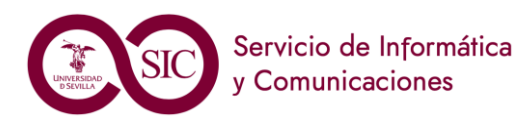

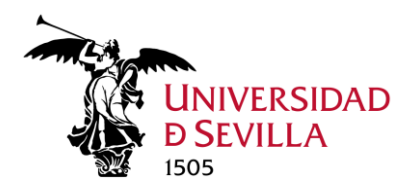

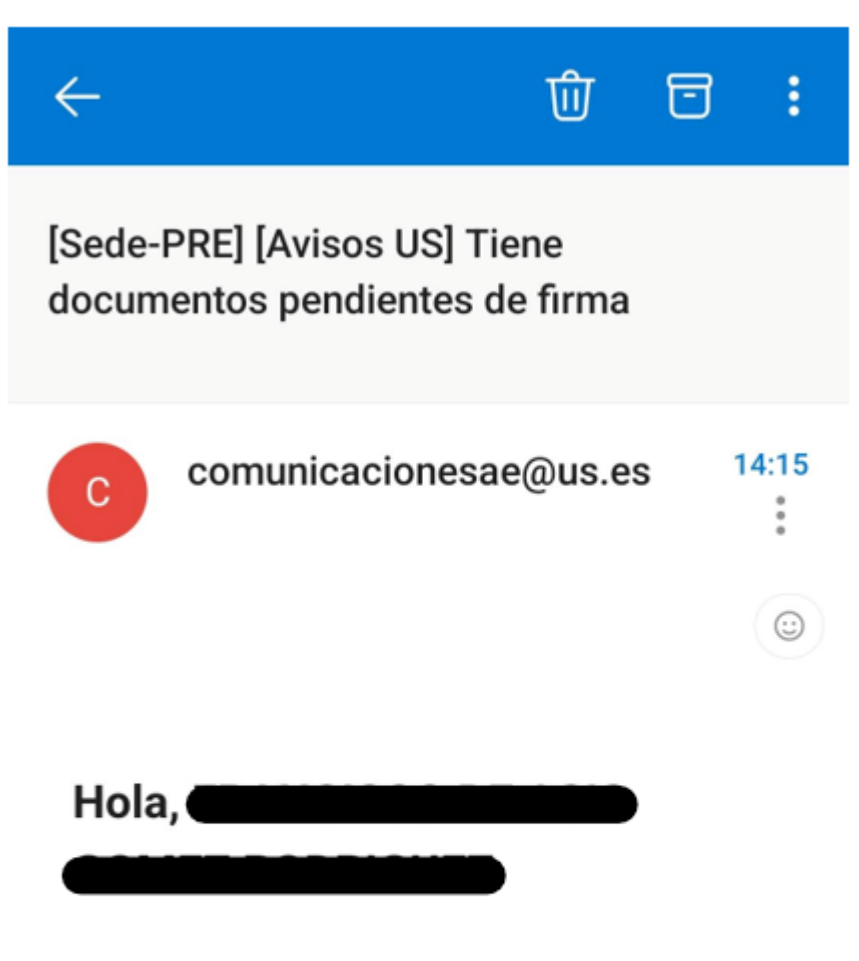

Tiene documentos pendientes de firma en el expediente BORRADOR:2025/LEM\_01/000112.

Proceda a su firma cuando sea posible.

Gracias.

El siguiente firmante, tras recibir el anterior correo, deberá entrar en su área personal de la Sede Electrónica, localizar el borrador referenciado, entrar en él y pulsar en "Solicitud telemática". Le aparecerá el pdf que debe firmar y procederá a la firma. Se debe tener en cuenta que la presentación de la solicitud la debe realizar el solicitante de la licencia de estudios.

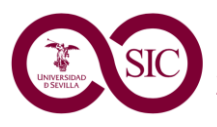

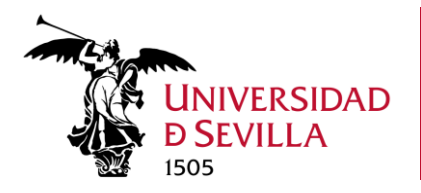

Una vez que todos los firmantes han realizado su firma, el solicitante de la licencia de estudios accederá al expediente entrando en "Área personal", "Mi carpeta".

#### Mi Carpeta

| Solic | itudes / Expedientes        |                                              |            |                                  | Q Buscar               | solicitudes |
|-------|-----------------------------|----------------------------------------------|------------|----------------------------------|------------------------|-------------|
|       |                             | 546 resultados < 1 2                         | 3 4 5      | 5 7 8 »                          |                        |             |
|       | Solicitud / Expediente      | Tipo solicitud                               | Fecha Alta | Estado (Fecha entrada)           | Organismo              | Acciones    |
| 2     | 2025/LEM_01/000122          | Licencia de Estudios por menos de tres meses | 10/02/2025 | TRAMITACIÓN 10/02/2025           | Universidad de Sevilla |             |
| 2     | BORRADOR:2025/LEM_01/000121 | Licencia de Estudios por menos de tres meses | 10/02/2025 | INICIACIÓN 10/02/2025            | Universidad de Sevilla | <b>D</b>    |
|       | BORRADOR:2025/LEM_01/000117 | Licencia de Estudios por menos de tres meses | 10/02/2025 | INICIACIÓN 10/02/2025            | Universidad de Sevilla | <b>D</b>    |
|       | BORRADOR:2025/LEM_01/000115 | Licencia de Estudios por menos de tres meses | 10/02/2025 | INICIACIÓN 10/02/2025            | Universidad de Sevilla | <b>1</b>    |
| 2     | BORRADOR:2025/LEM_01/000113 | Licencia de Estudios por menos de tres meses | 10/02/2025 | INICIACIÓN 10/02/2025            | Universidad de Sevilla | <b>d</b>    |
| 2     | 2025/LEM_01/000112          | Licencia de Estudios por menos de tres meses | 07/02/2025 | TRAMITACIÓN 10/02/2025           | Universidad de Sevilla | <b>1</b>    |
| 2     | 2025/LEM_01/000111          | Licencia de Estudios por menos de tres meses | 07/02/2025 | CIERRE DEL EXPEDIENTE 07/02/2025 | Universidad de Sevilla | <b>d</b>    |

#### Pulsando en la solicitud correspondiente, le aparecerá el detalle de la solicitud

#### Detalle de la solicitud / expediente

| Descripción                               |                                |                 |               |           |          |                   |
|-------------------------------------------|--------------------------------|-----------------|---------------|-----------|----------|-------------------|
| Solicitud / Expediente:                   | BORRADOR:2025/LEM_01/0001      | 21              |               |           |          | ີ Eliminar        |
| Título:                                   | 2025/LEM_01/000121             |                 |               |           |          |                   |
| Tipo de solicitud:                        | Licencia de Estudios por menos | s de tres meses |               |           |          |                   |
| Fecha de alta:                            | 10/02/2025                     |                 |               |           |          |                   |
| Estado actual:                            | INICIACIÓN                     |                 |               |           |          |                   |
| Organismo:                                | Departamento de Matemática     | Aplicada I      |               |           |          |                   |
| Acciones                                  |                                |                 |               |           |          |                   |
| SOLICITUD TELEMÁTICA                      |                                |                 |               |           |          |                   |
|                                           |                                |                 |               |           |          |                   |
| Historia                                  |                                |                 |               |           |          |                   |
| Situación                                 | Fecha                          |                 | Observaciones |           |          |                   |
| En trámite                                | 10/02/2025                     |                 |               |           |          |                   |
| Documentación                             |                                |                 |               |           | ٩        | Buscar documentos |
| Documento                                 |                                | Estado:         | Fecha:        | Vigencia: | Acciones | i i               |
| SOLICITUD TELEMÁTIC<br>Nombre : 32061_SOL | A<br>ICITUD TELEMATICA_LEM.pdf | «Firmado»       | 10/02/2025    |           |          | •                 |
| 🗲 Mi carpeta                              |                                |                 |               |           |          |                   |

Deberá pulsar "Solicitud telemática" junto a la rueda dentada. Se abrirá el documento tan solo pendiente de presentación y en el menú de la izquierda, habrá transitado a "firma mancomunada".

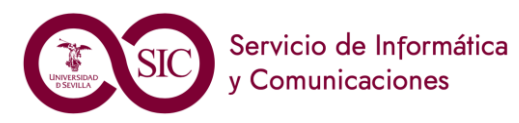

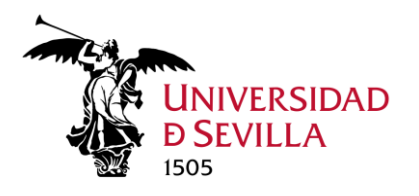

Asistente Paso (5 de 5)

- ✓ DATOS DEL SOLICITANTE
- FORMULARIO SOLICITUD
- Documentación incorporada
- ✓ GESTIÓN DE FIRMANTES
- FIRMA MANCOMUNADA

#### El solicitante debe pulsar el botón "Presentar"

Paso (5 de 5)

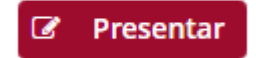

Tras un diálogo de espera

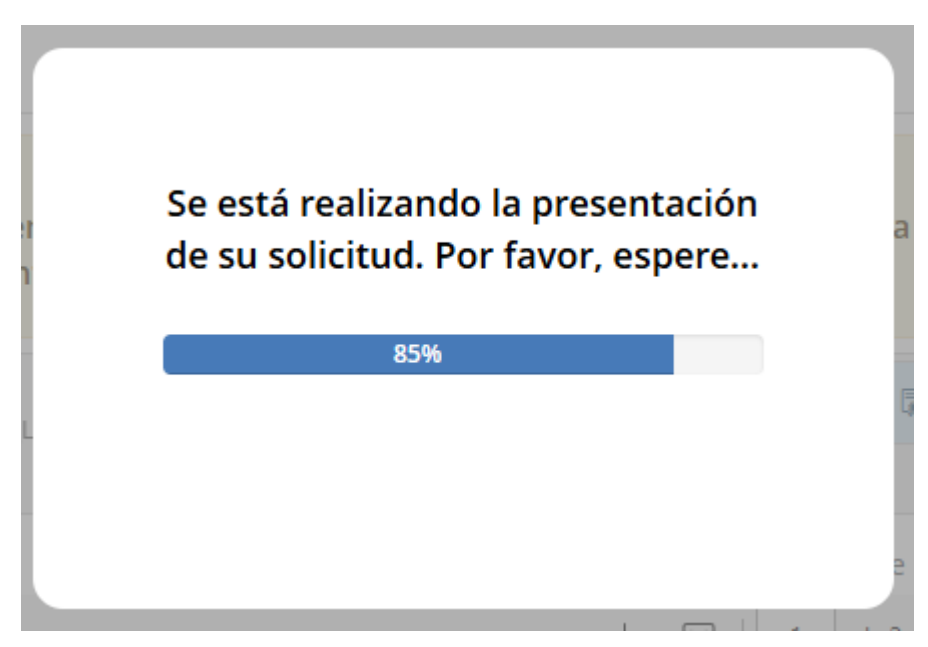

En la siguiente pantalla se muestra el número y fecha de registro.

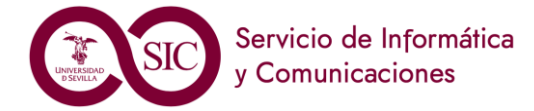

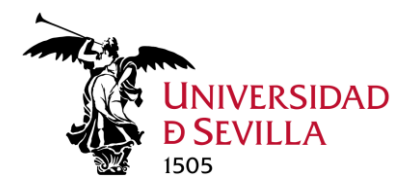

Licencia de Estudios por menos de tres meses - Solicitud / Expediente: 2025/LEM\_01/000121

|                                                                                                    |                         | 🔕 Salir | O Anterior | Siguiente | 🔮 Finalizar |
|----------------------------------------------------------------------------------------------------|-------------------------|---------|------------|-----------|-------------|
| Recibo de firma                                                                                                    |                         |         |            |           |             |
| Número de registro:                                                                                                    | REGAGE25e00000078196    |         |            |           |             |
| Fecha de registro:                                                                                                    | 10/02/2025              |         |            |           |             |
| Firma                                                                                                    |                         |         |            |           |             |
| La documentación se ha firmado y pro                                                                                                | esentado correctamente. |         |            |           |             |
| SOLICITUD TELEMÁTICA<br>Nombre: 32061_SOLICITUD TELEMATICA_LEP<br>Tipo: application/pdf<br>Transacción de firma: IVVH24KLMFESKSSSYA | ń.pdf<br>FBM58YCU       |         |            |           |             |
|                                                                                                    |                         | Salir   | Anterior   | Siguiente | Finalizar   |

Tras la presentación en su carpeta tendrá el expediente, que ya no será borrador.

Si pulsamos en el expediente, veremos sus datos con toda la documentación.

| Solicitud / Expediente:                                                                           | 2025/LEM 01/000290                                        |                                     |                                  |                   | 🚍 Elimina         |
|---------------------------------------------------------------------------------------------------|-----------------------------------------------------------|-------------------------------------|----------------------------------|-------------------|-------------------|
| Título:                                                                                           | Presentación telemática:                                  | nº registro REGAGE25e0000016        | 52867                            |                   |                   |
| Tipo de solicitud:                                                                                | Licencia de Estudios por r                                | menos de tres meses                 |                                  |                   |                   |
| Fecha de alta:                                                                                    | 23/03/2025                                                |                                     |                                  |                   |                   |
| Estado actual:                                                                                    | TRAMITACIÓN                                               |                                     |                                  |                   |                   |
| Organismo:                                                                                        | Departamento de Matem                                     | ática Aplicada I                    |                                  |                   |                   |
| Acciones                                                                                          |                                                           |                                     |                                  |                   |                   |
| POR FAVOR, NO PU                                                                                  | LSE SI NO VA A DESISTIR DE SU SOLICITUD                   |                                     |                                  |                   |                   |
|                                                                                                   |                                                           |                                     |                                  |                   |                   |
| Historia                                                                                          |                                                           |                                     |                                  |                   |                   |
|                                                                                                   |                                                           |                                     |                                  |                   |                   |
| Situación                                                                                         | Fecha                                                     |                                     | Observac                         | iones             |                   |
| Situación<br>TRAMITACIÓN                                                                          | Fecha<br>23/03/2                                          | 2025                                | Observaci                        | iones             |                   |
| Situación<br>TRAMITACIÓN<br>INICIACIÓN                                                            | Fecha<br>23/03//<br>23/03//                               | <b>2025</b><br>2025                 | Observaci                        | iones             |                   |
| Situación<br>TRAMITACIÓN<br>INICIACIÓN<br>Documentación                                           | Fecha<br>23/03//<br>23/03//                               | <b>2025</b><br>2025                 | Observaci                        | iones             | Q Buscar documen  |
| Situación<br>TRAMITACIÓN<br>INICIACIÓN<br>Documentación<br>Documento                              | Fecha<br>23/03/;<br>23/03/;                               | 2025<br>2025<br>Estado              | Observac                         | Vigencia          | Q Buscar documen  |
| Situación<br>TRAMITACIÓN<br>INICIACIÓN<br>Documentación<br>Documento<br>RECIBI<br>Nombre : recibi | Fecha<br>23/03/;<br>23/03/;<br>i_REGAGE25e00000162867.pdf | 2025<br>2025<br>Estado<br>«Firmado» | Observaci<br>Fecha<br>23/03/2025 | iones<br>Vigencia | Q. Buscar documer |

*Detalle de la solicitud / expediente* 

Mientras no exista resolución podrá ejercer su derecho al desistimiento o renuncia a su petición de licencia/autorización de desplazamiento. Para desistir debe pulsar la rueda dentada con el mensaje "Por favor, no pulse si no va a desistir de su solicitud"

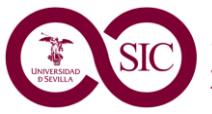

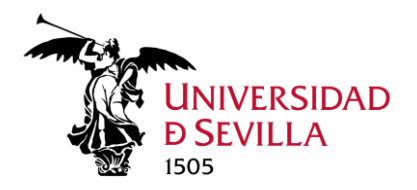

Recibirá, además un correo electrónico, informando del estado de su expediente.

[Sede - PRE] El expediente 2025/LEM\_01/000121 ha cambiado a la fase ESTUDIO DE SOLICITUD

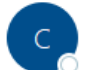

comunicacionesae@us.es Para

Nuevo estado en su expediente 2025/LEM 01/000121

Entidad: Universidad de Sevilla Fase de tramitación: **ESTUDIO DE SOLICITUD** Unidad asignada: Departamento de Matemática Aplicada I

Plataforma de Administración Electrónica Universidad de Sevilla

## Tramitación gestor Departamento

Tras la solicitud, el gestor del Departamento del solicitante deberá revisar la petición.

Si hubiera algún error en la documentación aportada por el interesado, el gestor del departamento requerirá al solicitante, a través de la sede, la subsanación que proceda.

## Solicitud de subsanación

En el caso de detectarse algún error en la solicitud inicial o en su documentación el gestor del departamento procederá a iniciar una fase de solicitud de subsanación. En tal caso, el solicitante recibirá un correo electrónico avisándole de que tiene una notificación pendiente en la sede electrónica.

[Universidad de Sevilla - PRE] Aviso de notificación pendiente en sede electrónica – Expediente 2025/LEM\_01/000172

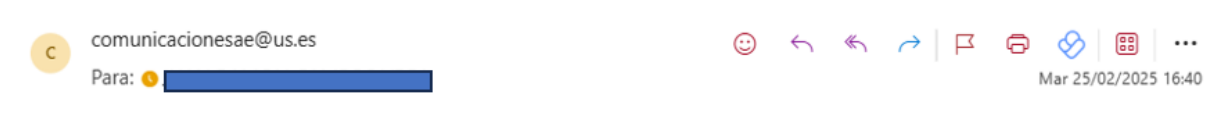

De acuerdo con el Art. 41 de la Ley 39/2015, de 1 de octubre, se hace saber la existencia de notificaciones en la Sede Electrónica de Universidad de Sevilla. https://sedepre.us.es

Transcurridos 10 días naturales, la notificación se entenderá realizada.

Por favor, no responda a este email. La información anterior le ha sido remitida a titulo meramente informativo.

Al acceder a la sede electrónica y autenticarse encontrará una pantalla como esta, en la que pulsará encima del texto "Tiene notificaciones pendientes de aceptar o rechazar":

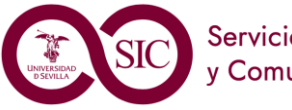

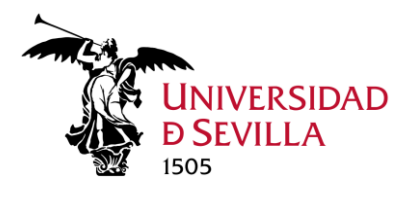

| No.                                   |        | Tiene notificaciones pendient    | es de aceptar / r     | echazar.<br>UNIVERSIDAD<br>D SEVILLA<br>1505 |
|---------------------------------------|--------|----------------------------------|-----------------------|----------------------------------------------|
| 🔲 La Sede Electr                      | ónica  | IC Procedimientos y Serv<br>⊡ Ár | vicios<br>rea persona | III Registro General                         |
| ₹ ¿Qué quieres bu                     | iscar? | III Catálogo de Procedin         | nientos y S           | Servicios                                    |
| ¿Qué quieres buscar?                  | Q      |                                  |                       |                                              |
| Procedimientos y<br>ervicios Destacad | los    | PDI                              | PTGAS                 | Estudiantes                                  |
|                                       |        |                                  |                       |                                              |

Y accederá a una pantalla como la siguiente, donde marcará el check que aparece resaltado y pulsará en "Recibir"

|                                                                         |                                                                                                    |                    | Ċ                            |
|-------------------------------------------------------------------------|----------------------------------------------------------------------------------------------------|--------------------|------------------------------|
| 🛛 La Sede Electrónica                                                   | 🖒 Procedimientos y Servicios                                                                        | 🇱 Registro General | Otilidades y Ayud            |
|                                                                         | 🗅 Área perso                                                                                        | nal                |                              |
| Inicio / Bandeja de notificaciones                                      |                                                                                                    |                    |                              |
| Bandeja de entrada                                                      | Ĩ                                                                                                   |                    |                              |
| Pendientes Notificadas                                                  |                                                                                                    |                    |                              |
| Para consultar la documentación, primero                                | seleccione los documentos y a continuación pulse sobre "Recibir".                                   |                    | Seleccionar: Todos   Ninguno |
| Título: Presentación telemátic                                          | a: nº registro REGAGE25e00000101696                                                                 |                    |                              |
| ELABORACIÓN Y<br>SUBSANACIÓN<br>Licencia de Estudi<br>Fecha de puesta a | NOTIFICACIÓN DEL REQUERIMIENTO DE<br>os por menos de tres meses<br>disposición: 25/02/2025 16.40.07 |                    |                              |
| Deseo rechazar la documentación sele                                    | ccionada.                                                                                           |                    | Seleccionar: Todor mingun    |
| # Inicio                                                                |                                                                                                    |                    | ✓ Recibir                    |

Una vez recibida la notificación y leído su contenido podrá acceder a "Mi carpeta" dentro de "Área personal"

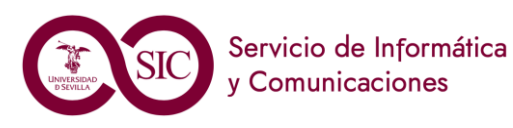

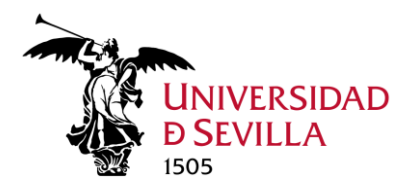

| 🕎 La Sede Electrónica               | 🖒 Procedimientos y Servicios | 🗰 Registro General |
|-------------------------------------|------------------------------|--------------------|
|                                     | 🗅 Área personal              |                    |
| Inicio / Bandeja de notificaciones  | Mi carpeta                   |                    |
|                                     | Mis datos de contacto        |                    |
| Bandeja de entrada                  | Mis notificaciones           |                    |
| Pendientes Notificadas              | Representación               |                    |
| No tiene notificaciones pendientes. |                              |                    |
| A Inicio                            |                              |                    |

Y podrá localizar entre los expedientes el correspondiente con la notificación recibida.

## Mi Carpeta

#### Solicitudes / Expedientes

|   |                             | 559 resultados « 1 2 3 4                     | 5 6 7      | 8 »                    |     |
|---|-----------------------------|----------------------------------------------|------------|------------------------|-----|
|   | Solicitud / Expediente      | Tipo solicitud                               | Fecha Alta | Estado (Fecha entrada) | Or  |
| 2 | 2025/LEM_01/000172          | Licencia de Estudios por menos de tres meses | 22/02/2025 | TRAMITACIÓN 22/02/2025 | Uni |
| 2 | BORRADOR:2025/SET_01/000076 | Suplemento Europeo al Título                 | 21/02/2025 | INICIACIÓN 21/02/2025  | Uni |
| 2 | BORRADOR:2025/SET_01/000075 | Suplemento Europeo al Título                 | 21/02/2025 | INICIACIÓN 21/02/2025  | Uni |
| 2 | BORRADOR:2025/LEM_01/000161 | Licencia de Estudios por menos de tres meses | 20/02/2025 | INICIACIÓN 20/02/2025  | Uni |
| 2 | BORRADOR:2025/LEM_01/000157 | Licencia de Estudios por menos de tres meses | 20/02/2025 | INICIACIÓN 20/02/2025  | Uni |
| 2 | BORRADOR:2025/LEM 01/000155 | Licencia de Estudios por menos de tres meses | 20/02/2025 | INICIACIÓN 20/02/2025  | Uni |

Pulsando en número del expediente verá que tiene otra acción disponible "Subsanación de documentación"

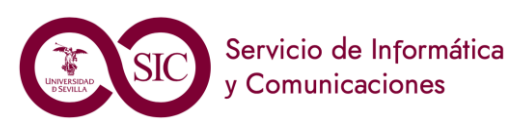

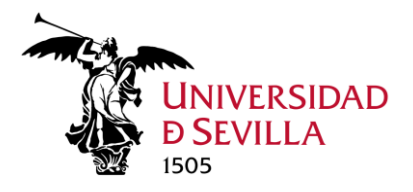

# Detalle de la solicitud / expediente

| Descripción             |                                                           |
|-------------------------|-----------------------------------------------------------|
| Solicitud / Expediente: | 2025/LEM_01/000172                                        |
| Título:                 | Presentación telemática: nº registro REGAGE25e00000100398 |
| Tipo de solicitud:      | Licencia de Estudios por menos de tres meses              |
| Fecha de alta:          | 22/02/2025                                                |
| Estado actual:          | TRAMITACIÓN                                               |
| Organismo:              | Departamento de Matemática Aplicada I                     |
| Acciones                |                                                           |
|                         |                                                           |

- DESISTIMIENTO/RENUNCIA
- SUBSANACIÓN DE DOCUMENTACIÓN

#### Deberá pulsar en "SUBSANACIÓN DE DOCUMENTACIÓN"

## SUBSANACIÓN DE DOCUMENTACIÓN

Y posteriormente en "incorporar" para incorporar nueva documentación al expediente, siguiendo el mismo proceso que en la fase de incorporación de documentación explicada más arriba.

#### Una vez incorporada la nueva documentación deberá pulsar en "Siguiente"

| Licencia de Estudios por menos de tres meses - Solicitud / Expediente: 2025/LEM_01/000172 |                                    |               |  |  |  |
|-------------------------------------------------------------------------------------------|------------------------------------|---------------|--|--|--|
|                                                                                           | Salir Anterior Siguiente Finalizar | Paso (1 de 2) |  |  |  |
| Documentación                                                                             |                                    |               |  |  |  |
| A continuación puede incorporar la documentación necesaria para la tramita                | ación del expediente.              |               |  |  |  |
| SUBSANACIÓN POR EL INTERESADO<br>«Documento no incorporado»                               |                                    | 俄 Incorporar  |  |  |  |
|                                                                                           | Salir Anterior Siguiente Siguiente |               |  |  |  |

Y finalmente en "Firmar y Presentar" lo que provocará un proceso de firma y registro de la documentación aportada.

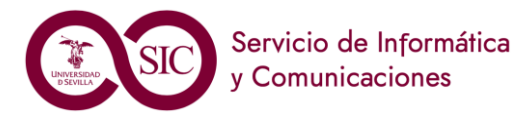

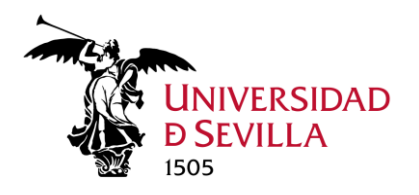

Licencia de Estudios por menos de tres meses - Solicitud / Expediente: 2025/LEM\_01/000172

Pare 24 e2

Sair

Anterior
Siguiente
Finalizar

Firma

Firma

SUBSANACIÓN POR EL INTERESADO
SUBSANACIÓN POR EL INTERESADO
SUBSANACIÓN POR EL INTERESADO
SUBSANACIÓN POR EL INTERESADO
SUBSANACIÓN POR EL INTERESADO
SUBSANACIÓN POR EL INTERESADO
SUBSANACIÓN POR EL INTERESADO
SUBSANACIÓN POR EL INTERESADO
SUBSANACIÓN POR EL INTERESADO
SUBSANACIÓN POR EL INTERESADO
SUBSANACIÓN POR EL INTERESADO
SUBSANACIÓN POR EL INTERESADO
SUBSANACIÓN POR EL INTERESADO
SUBSANACIÓN POR EL INTERESADO
SUBSANACIÓN POR EL INTERESADO
SUBSANACIÓN POR EL INTERESADO
SUBSANACIÓN POR EL INTERESADO
SUBSANACIÓN POR EL INTERESADO
SUBSANACIÓN POR EL INTERESADO
SUBSANACIÓN POR EL INTERESADO
SUBSANACIÓN POR EL INTERESADO
SUBSANACIÓN POR EL INTERESADO
SUBSANACIÓN POR EL INTERESADO
SUBSANACIÓN POR EL INTERESADO
SUBSANACIÓN POR EL INTERESADO
SUBSANACIÓN POR EL INTERESADO
SUBSANACIÓN POR EL INTERESADO
SUBSANACIÓN POR EL INTERESADO
SUBSANACIÓN POR EL INTERESADO
SUBSANACIÓN POR EL INTERESADO
SUBSANACIÓN POR EL INTERESADO
SUBSANACIÓN POR EL INTERESADO
SUBSANACIÓN POR EL INTERESADO
SUBSANACIÓN POR EL INTERESADO
SUBSANACIÓN POR EL INTERESADO
SUBSANACIÓN POR EL INTERESADO
SUBSANACIÓN POR EL INTERESADO
SUBSANACIÓN POR EL INTERESADO
SUBSANACIÓN POR EL INTERESADO
SUBSANACIÓN POR EL INTERESADO
SUBSANACIÓN POR EL INTERESADO
SUBSANACIÓN POR EL INTERESADO
SUBSANACIÓN POR EL INTERESADO
SUBSANACIÓN POR EL INTERESADO
SUBSANACIÓN POR EL INTERESADO
SUBSANACIÓN POR EL INTERESADO
SUBSANACIÓN POR EL INTERESADO
SUBSANACIÓN POR EL INTERESADO
SUBSANACIÓN POR EL INTERESADO
SUBSANACIÓN POR EL INTERESADO
SUBSANACIÓN POR EL INTERESADO
SUBSANACIÓN POR EL INTERESADO
SUBSANACIÓN POR EL INTERESADO
SUBSANACIÓN POR EL INTERESADO
SUBSANACIÓN POR EL SUBSANACIÓN POR EL SUBSANACIÓN POR EL SUBSANACIÓN POR EL SUBSANACIÓN POR EL SUBSANACIÓN POR EL SUBSANACIÓN POR EL SUBSANACIÓN POR EL SUBSANACIÓN POR EL SUBSANACIÓN POR EL SUBSANACIÓN POR EL SUBSANACIÓN POR EL SUBSANACIÓN POR EL SUBSANACIÓN POR EL SUBSANA

Para terminar esta fase pulsaremos en "Finalizar".

## Tramitación gestor Centro

Dependiendo del tipo de licencia solicitada, puede ser el Centro el responsable de la resolución. Si el desplazamiento dura hasta 15 días y los informes tanto de departamento como de centro son favorables, la resolución de la licencia/autorización de desplazamiento la firmará el Decano/a o Director/a del Centro.

En ese caso, cuando se notifique la resolución favorable, el solicitante recibirá un correo electrónico avisándole de que tiene una notificación pendiente en la sede electrónica y, al igual que hemos visto en el anterior apartado de Solicitud de subsanación, procederá a recibirla.

Si además solicitó comisión de servicio con cargo a créditos de investigación, en esta resolución se autorizará tanto la ausencia del puesto de trabajo como la comisión de servicio, que vendrá firmada por el Decano/a o Director/a del Centro.

Una vez que existe una resolución, la posibilidad de desistimiento desaparece al interesado

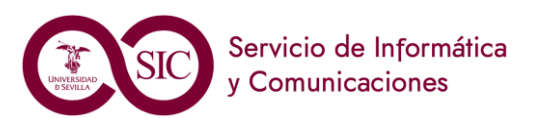

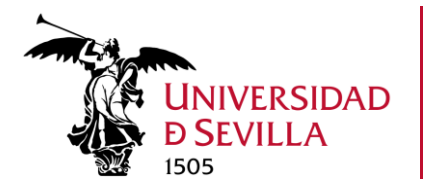

#### Inicio / Mi Carpeta / 2025/LEM\_01/000290

### Detalle de la solicitud / expediente

| Descripción             |                                                           |            |
|-------------------------|-----------------------------------------------------------|------------|
| Solicitud / Expediente: | 2025/LEM_01/000290                                        | 💼 Eliminar |
| Título:                 | Presentación telemática: nº registro REGAGE25e00000162867 |            |
| Tipo de solicitud:      | Licencia de Estudios por menos de tres meses              |            |
| Fecha de alta:          | 23/03/2025                                                |            |
| Estado actual:          | TRAMITACIÓN                                               |            |
| Organismo:              | Escuela Técnica Superior de Ingeniería Informática        |            |
|                         |                                                           |            |
|                         |                                                           |            |

Historia

| Situación |                                                                    | Fecha      |           | Observacior | ies      |                            |
|-----------|--------------------------------------------------------------------|------------|-----------|-------------|----------|----------------------------|
| TRAMITA   | CIÓN                                                               | 23/03/2025 |           |             |          |                            |
| INICIACIÓ | DN                                                                 | 23/03/2025 |           |             |          |                            |
| Docume    | ntación                                                            |            |           |             |          | <b>Q</b> Buscar documentos |
|           | Documento                                                          |            | Estado    | Fecha       | Vigencia | Acciones                   |
| Ø         | RECIBI<br>Nombre : recibi_REGAGE25e00000162867.pdf                 |            | «Firmado» | 23/03/2025  |          |                            |
| Ø         | SOLICITUD TELEMÁTICA<br>Nombre : 33317_SOLICITUD TELEMATICA_LEM.pd | f          | «Firmado» | 23/03/2025  |          | \rm Descargar i 👻          |
| 🗲 Mi ca   | rpeta                                                              |            |           |             |          |                            |

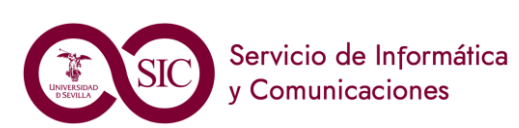

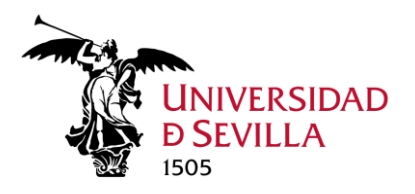

## Anexo I: Representación

### Representación

El interesado podrá presentar la solicitud en nombre propio o designar un representante para este procedimiento en el plazo que considere oportuno.

| a Sede Electrónica                                                       | Proce                                                 | dimientos y Servicios              | III Registro General       | ⑦ Utilida      | des y Ayuda          | 🗅 Área personal                               |
|--------------------------------------------------------------------------|-------------------------------------------------------|------------------------------------|----------------------------|----------------|----------------------|-----------------------------------------------|
| <b>Q</b> ¿Qué quieres bus                                                | scar?                                                 | III Catálogo de Proc               | edimientos y Servicios     |                |                      | Mi carpeta                                    |
| ¿Qué quieres buscar?                                                     | Q,                                                    |                                    |                            |                | 🛗 Calendario         | Mis notificaciones                            |
| ▲ Procedimientos y<br>Servicios Destacado                                | DS I                                                  | Personal Docente e<br>Investigador | Personal de Administración | Estudiantes    | A Notificació        | Representación<br>DNES Electri Representación |
| Acreditación de Matrícula de Curs<br>PRUEBA NO TRIPLE A <del>&gt;</del>  | so Actual 🤿                                           |                                    |                            |                | 📕 Tablón el          | lectrónico oficial                            |
| Expedición del Título Universitario<br>Interposición Recursos Administra | o Oficial <del>-&gt;</del><br>ativos <del>-&gt;</del> | Otros                              |                            |                | e                    | BOUS                                          |
| Licencia de Estudios por menos d                                         | le tres meses                                         |                                    |                            |                | C Pc                 | ortafirmas                                    |
| Reconocimiento del Nivel de Idior<br>Certificado Académico Personal      | mas →                                                 |                                    |                            |                |                      |                                               |
| <b>%</b> Enlaces de inte                                                 | rés                                                   |                                    |                            |                |                      |                                               |
| <ul> <li>Portal de la Universidad de S</li> <li>CERES (FNMT)</li> </ul>  | Sevilla                                               | 🎝 Perfil del Co                    | intratante de la US        | 😂 Portal de Tr | ansparencia de la US |                                               |

Para ello deberá acceder a su "Área personal" y seleccionar "Representación". En este apartado encontramos tres secciones: Representados, representantes y autorizados.

|                         |                                           | -                                                                                                    | UNIVERSIDAD<br>DSEVILLA | SEDE<br>ELECTRÓNICA<br>Ø | Seleccionar Idioma V<br>17:25 Lunes 29 enero 2024<br>Utimo accese 28:01/2024 16:34:13 |
|-------------------------|-------------------------------------------|----------------------------------------------------------------------------------------------------|-------------------------|--------------------------|---------------------------------------------------------------------------------------|
| 🔲 La Sede Electrónica   | 🖒 Procedimientos y Servicios              | 🗰 Registro General                                                                                               | ⑦ Utilidades y Ayuda    | a 🗅 Área p               | personal                                                                              |
| Inicio / Repr           | resentaciones / Autorización              |                                                                                                    |                         |                          |                                                                                       |
| Representa              | dos                                       |                                                                                                    |                         |                          |                                                                                       |
| NIF N<br>No hay element | Nombre Primer apellido entos que mostrar. | Segundo Apellido                                                                                                 | Relación Accione        | 25                       |                                                                                       |
| Representa              | ntes                                      |                                                                                                    |                         |                          |                                                                                       |
| NIF 1                   | Nombre Primer apellido                    | Segundo Apellido                                                                                                 | Relación Accione        | is                       |                                                                                       |
| No hay eleme            | antos que mostrar.                        |                                                                                                    |                         |                          |                                                                                       |
|                         |                                           |                                                                                                    | As Nuevo                | o representante          |                                                                                       |
| Autorizados             | 5                                         |                                                                                                    |                         |                          |                                                                                       |
| NIF 1                   | Nombre Primer apellido                    | Segundo Apellido                                                                                                 | Relación Accione        | 8                        |                                                                                       |
| # Inicio                |                                           |                                                                                                    | A N                     | uevo autorizado          |                                                                                       |
|                         |                                           |                                                                                                    |                         |                          |                                                                                       |
|                         |                                           |                                                                                                    |                         |                          |                                                                                       |
|                         |                                           |                                                                                                    |                         |                          |                                                                                       |
|                         |                                           |                                                                                                    |                         |                          |                                                                                       |
|                         |                                           |                                                                                                    |                         |                          |                                                                                       |
|                         |                                           |                                                                                                    |                         |                          |                                                                                       |
|                         |                                           |                                                                                                    |                         |                          |                                                                                       |
|                         |                                           |                                                                                                    |                         |                          |                                                                                       |
|                         | Mapa Web   Protec<br>Universidad          | ción de Datos Personales   Accesibilidad   Hora Oficial<br>de Sevilla. Calle San Fernando, 4. Sevilla (Sevilla). |                         |                          |                                                                                       |

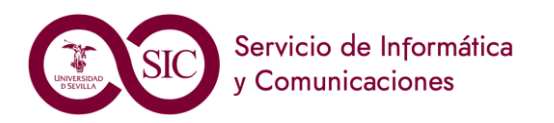

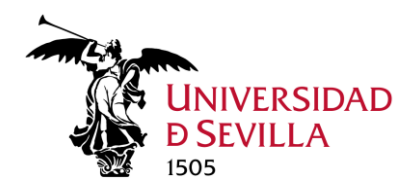

Deberá pulsar "Nuevo representante"

## 🌲 Nuevo representante

Deberá cumplimentar los datos obligatorios del nuevo representante, que deberá haber entrado previamente en la sede: Nº identificador, Tipo de identificador, Nombre y primer apellido y correo electrónico.

| Alta de representante |                         |                              |
|-----------------------|-------------------------|------------------------------|
| Datos del interesado  |                         |                              |
| (*) N° Identificador: | (*) Tipo identificador: | [Seleccionar] -              |
| (*) Nombre:           | (*) Primer apellido:    |                              |
| Segundo Apellido:     | (*) Email:              | usuario@organizacion.dominio |

En la parte inferior está el listado de procedimientos disponibles en sede, se puede poner palabra clave en el buscador para filtrar, por ejemplo, Licencia, para este procedimiento:

| Representació           | ו                    |                  |   |              |              |          |            |          |           |                        |
|-------------------------|----------------------|------------------|---|--------------|--------------|----------|------------|----------|-----------|------------------------|
| Procedimiento           | Expedientes          | licencia         | C | <b>Q</b> Bus | scar         |          |            |          |           |                        |
| Procedimientos          | sin representación   |                  |   |              | Fecha inicio |          | Fecha fin  |          | Estado    | 🔄 Añadir todos         |
| Licencia de Estud       | ios por menos de tre | s meses (LEM_01) |   |              | 25/02/2025   | <b>#</b> | β1/12/2025 | <b>#</b> | Pendiente | Añadir expedientes 🔹   |
| (*) Campos obligatorios |                      |                  |   |              |              |          |            |          |           |                        |
| ← Volver                | O Restaurar formu    | lario            |   |              |              |          |            |          |           | 🛃 Alta Representante 🕧 |

Deberá dar la fecha de inicio y fin de la representación en dicho procedimiento. Durante este periodo el representante designado podrá llevar a cabo en nuestro nombre todas las fases de este procedimiento: formular solicitudes, presentar declaraciones responsables o comunicaciones, interponer recursos, desistir de acciones y renunciar a derechos en nombre de otra persona.

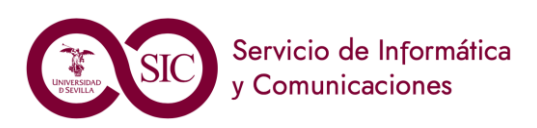

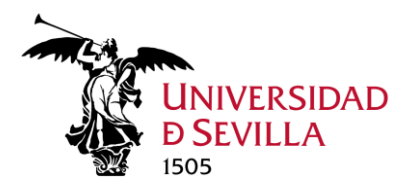

# Anexo II: Datos de contacto y preferencias de notificación

Para acceder a los datos de contacto pique en su nombre (en la esquina superior derecha de la ventana)

|                                             |                              | UNIVERSIDAD<br>D SEVILLA | sede<br>electrónica | Seleccionar idioma V<br>16:23 Jueves 6 junio 2024<br>Visimo accese: 06/06/2024 10:40:31<br>Nombre Apellido Apellido |
|---------------------------------------------|------------------------------|--------------------------|---------------------|----------------------------------------------------------------------------------------------------|
| 🖫 La Sede Electrónica                       | 🖒 Procedimientos y Servicios | 🇰 Registro General       | ⑦ Utilio            | dades y Ayuda                                                                                                    |
|                                             | 🗅 Área perso                 | onal                     |                     |                                                                                                    |
| Inicio / Datos personales                   |                              |                          |                     |                                                                                                    |
| <i>Preferencias</i><br>Datos del interesado |                              | Fecha de último acceso:  | 06/06/2024 10       | 0:40:31                                                                                                    |

Se mostrarán sus datos personales los cuales podrá modificar si lo desea.

Más abajo se muestran las opciones de notificación. Para recibir todas las notificaciones de sus expedientes es importante marcar las que se muestran en la siguiente imagen

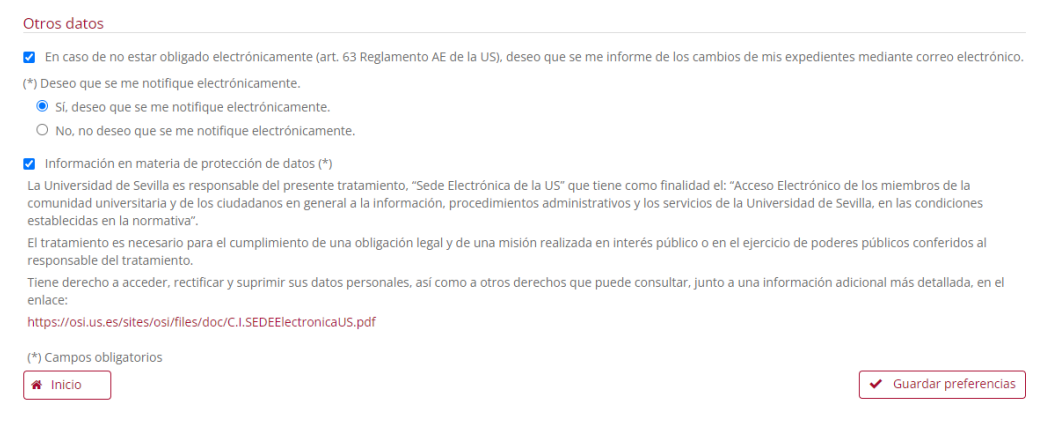

Por último, pique en "Guardar preferencias".

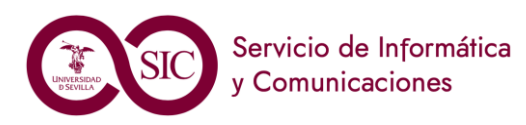